## Manual de instalación del programa Professional Map

Una vez descargado el programa Profesional Map para su evaluación, haga doble clik sobre el fichero Camerdata\_ProfessionalMap.msi para proceder a su instalación.

| Professional Ma | ap! 3 - Territory Manager                                                                                                    | _ 🗆 🗙 |
|-----------------|----------------------------------------------------------------------------------------------------|-------|
|                 | <ul> <li>Pulse el botón Instalar para iniciar la extracción.</li> <li>Use el botón Examinar para seleccionar la carpeta<br/>de destino de forma gráfica. Tambien puede<br/>especificarla manualmente.</li> <li>Si la carpeta de destino no existe será creada<br/>automáticamente antes de la extracción.</li> </ul> | 1     |
|                 | Carpeta de destino       temp\     Examina       Progreso de la instalación                                                                                                    | ir    |
|                 | Instalar Cancel                                                                                                    | lar   |

Pulse sobre el botón <Instalar> para iniciar el proceso de instalación.

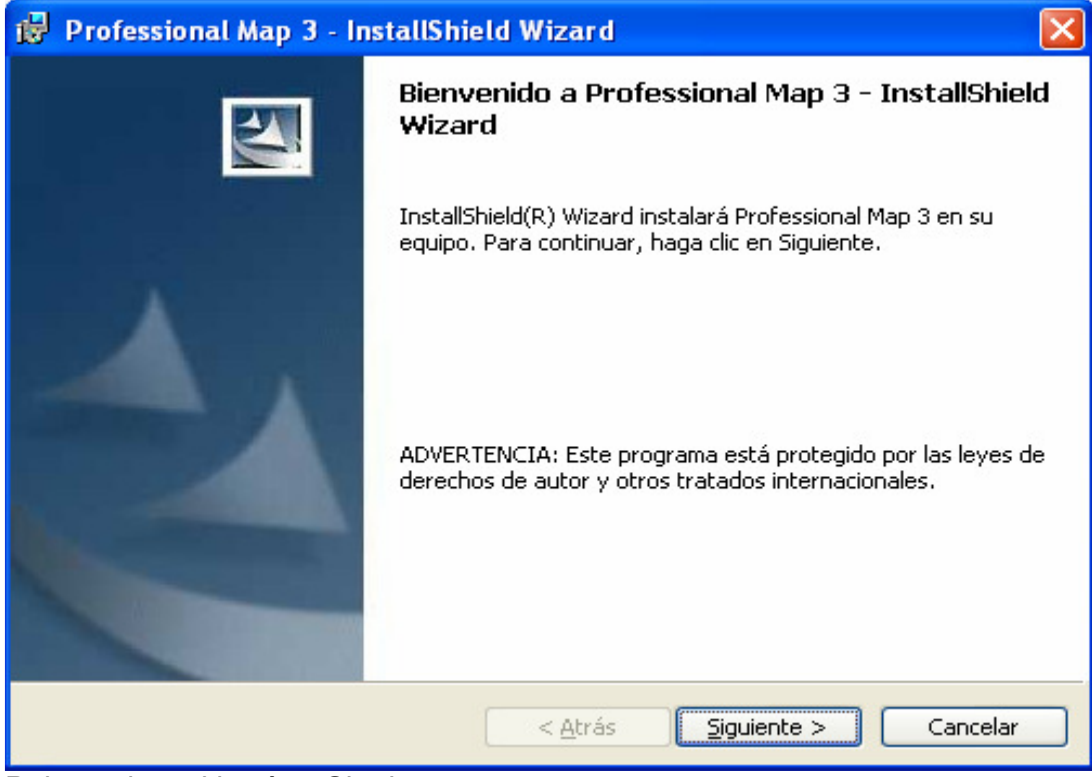

Pulse sobre el botón <Siguiente>

| 🛃 Professional Map 3 - InstallShield Wizard                                                           |          |
|----------------------------------------------------------------------------------------------------|----------|
| Información del cliente<br>Por favor, introduzca la información.                                      |          |
| Nombre de <u>u</u> suario:                                                                            |          |
| Camerdata                                                                                             |          |
| Organización:                                                                                         |          |
| Camerdata                                                                                             |          |
| Instalar esta aplicación para:                                                                        |          |
| <ul> <li>Cualquiera que utilice este equipo (todos los usuarios)</li> <li>Sólo para mí ( )</li> </ul> |          |
| InstallShield                                                                                         | Cancelar |

Rellene los campos Nombre de usuario y Organización con sus datos y pulse el botón <Siguiente>

| 🔂 Profess                          | ional Map 3 - InstallShield Wizard                                                                                 | × |
|------------------------------------|----------------------------------------------------------------------------------------------------|---|
| Carpeta d<br>Haga clic<br>en una c | <b>de destino</b><br>: en Siguiente para instalar en esta carpeta o en Cambiar para instalar<br>:arpeta diferente. |   |
|                                    | InstalarProfessional Map 3 en:<br>C:\Archivos de programa\MapGenia\MapPro3\<br>Cambiar                             |   |
| InstallShield -                    | < <u>A</u> trás <u>Siguiente</u> > Cancelar                                                                        |   |

Pulse el botón <Siguiente>

| 🛱 Professional Map 3 - InstallShield Wizard 🛛 🛛 🚺                                                                                                    |  |  |  |
|----------------------------------------------------------------------------------------------------|--|--|--|
| Preparado para instalar el programa<br>El Asistente está preparado para comenzar la instalación.                                                                             |  |  |  |
| Si desea revisar la configuración de la instalación o realizar algún cambio, haga clic en<br>Atrás. Haga clic en Cancelar para salir del Asistente.<br>Configuración actual: |  |  |  |
| Tipo de instalación:                                                                                                    |  |  |  |
| Carpeta de destino:                                                                                                    |  |  |  |
| C:\Archivos de programa\MapGenia\MapPro3\                                                                                                    |  |  |  |
| Información del usuario:<br>Nombre: Camerdata                                                                                                    |  |  |  |
| Organización: Camerdata                                                                                                    |  |  |  |
| InstallShield                                                                                                    |  |  |  |
| < <u>A</u> trás <u>I</u> nstalar Cancelar                                                                                                    |  |  |  |

Pulse el botón <Instalar>

| 🛃 Professi                                                                                                    | onal Map 3 - InstallShield Wizard                                                |  |  |
|----------------------------------------------------------------------------------------------------|----------------------------------------------------------------------------------|--|--|
| Instaland<br>Los comp                                                                                                   | o Professional Map 3<br>ponentes del programa seleccionados se están instalando. |  |  |
| Por favor, espere mientras InstallShield Wizard instala Professional Map 3.<br>Este proceso puede durar varios minutos. |                                                                                  |  |  |
|                                                                                                    |                                                                                  |  |  |
|                                                                                                    |                                                                                  |  |  |
|                                                                                                    |                                                                                  |  |  |
| InstallShield –                                                                                                    | < <u>A</u> trás <u>Sig</u> uiente > Cancelar                                     |  |  |

Este proceso puede tardar de 5 a 10 minutos aproximadamente. Una vez finalizado el sistema le mostrará la siguiente pantalla:

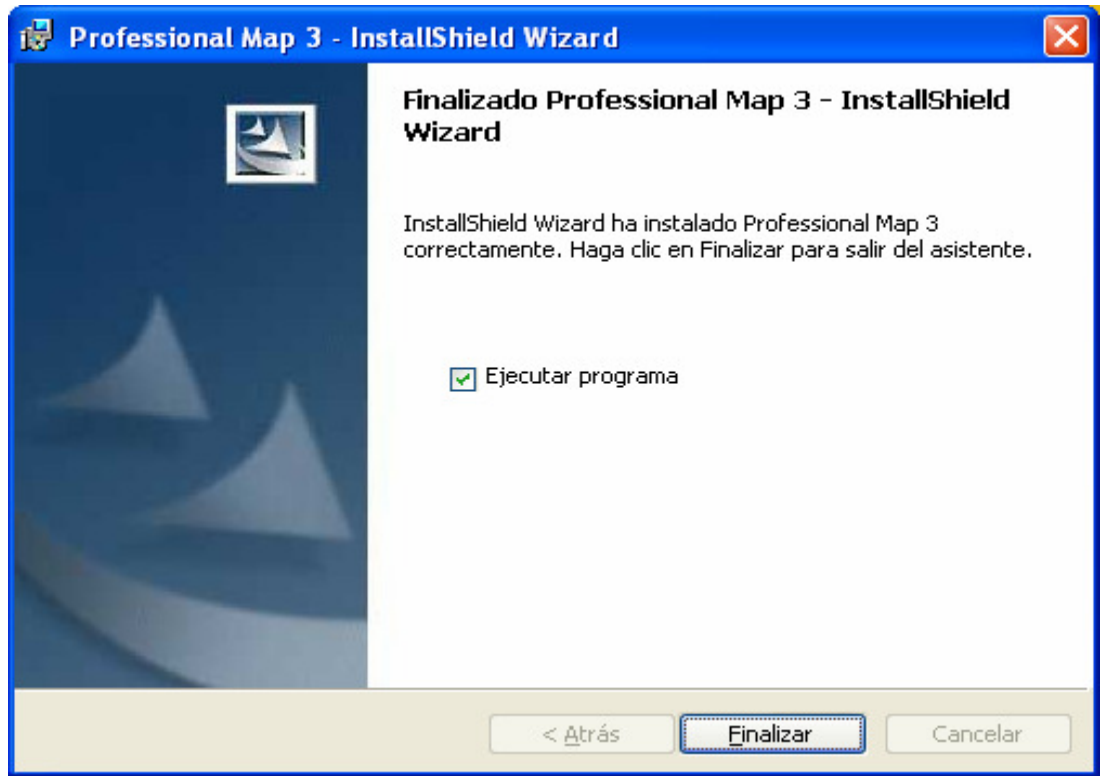

Pulse el botón <Finalizar>

Una vez finalizada la instalación, la primera vez que ejecute el programa verá la siguiente pantalla de evaluación.

Recuerde que si desea utilizar el programa en su versión completa e integrar sus propios datos, deberá adquirir un código de licencia.

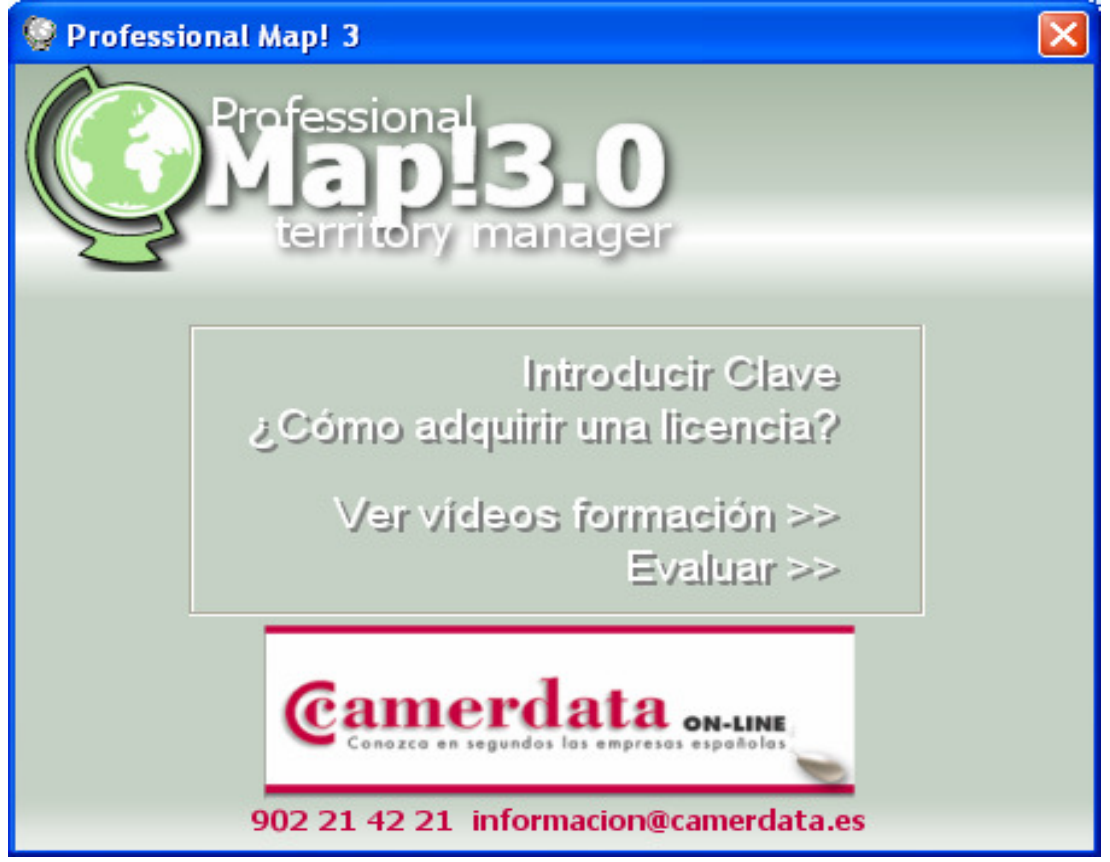

**Para evaluar el programa** antes de decidir la compra de la licencia pulse sobre la opción "Evaluar" del menú inicial:

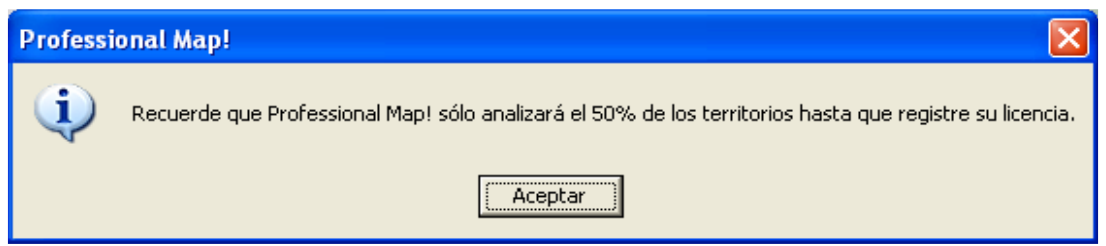

Pulse el botón <Aceptar> para acceder a la pantalla de bienvenida

| Asistente                                                                                                    | X                                                                    |
|----------------------------------------------------------------------------------------------------|----------------------------------------------------------------------|
| Bienvenido al asistente de Informes                                                                                                    |                                                                      |
| Este asistente le guiará e informará en todos los pasos a                                                                                                    | a seguir para                                                        |
| crear                                                                                                    | sus miomes                                                           |
| Generar nuevo informe                                                                                                    | Crear sus territorios                                                |
| PASO 1<br>PASO 1<br>Conectar datos al mapa                                                                                                    | Territory Manager                                                    |
| -CONECTAR LOS DATOS AL MAPA-<br>Seleccione desde aquí, los datos<br>que desea representar en el MAPA BASE<br>Estos datos pueden ser en formato Microsoft®<br>Excel o Access, y deben contener como mínimo<br>un campo o columna con el código<br>postal o Administrativo (INE) | Actualizar<br>Constant<br>Actualizar Informe<br>previamente guardado |
| Professional<br>Mappa<br>Interritory manager                                                                                                    |                                                                      |

Nota: en función de su configuración en Windows, si al entrar al programa le aparecen los siguientes mensajes, pulse el botón <No> en la primera pregunta, y el botón <Aceptar> en la segunda.

| rror                                                                                                    |
|----------------------------------------------------------------------------------------------------|
| The program ["C:\Archivos de programa\MapGenia\MapPro3\MapGenia_Update319.exe" -g] caused a problem and is going to close.<br>Would you like to save a dump file? |
| <u> </u>                                                                                                    |
|                                                                                                    |
| La instrucción en "0x7c9205f8" hace referencia a la memoria en "0x0ced0696". La memoria no se puede "read".                                                       |
| Haga clic en Aceptar para finalizar este programa                                                                                                    |
| Aceptar                                                                                                    |

## ¿Cómo adquirir una licencia?

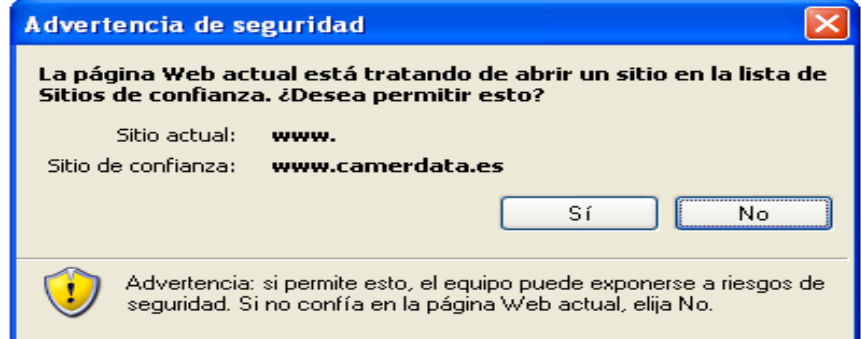

Pulse sobre el botón <Sí> para visualizar el formulario de solicitud:

## Formulario de solicitud

PROFESSIONAL MAP - SOLICITUD DE LICENCIA:
Por favor rellene los datos de este formulario para recibir por e-mail su código de licencia:
A- Si ya es cliente de Camerdata indíquelo en el apartado correspondiente en Formas de pago, y el coste de la licencia le será facturado a final de mes según las condiciones de pago que ya tiene acordadas con Camerdata.
B- Si no es cliente de Camerdata recibirá su código de licencia previo pago según la Forma de pago que seleccionada.
Recuerde que el coste de la licencia es de 750 € + IVA = 879 €

| Datos del solicitante                |                               |
|--------------------------------------|-------------------------------|
| (de obligatorio cumplimiento para qu | ue la solicitud sea atendida) |
| Nombre entidad                       |                               |
| NIF/CIF entidad                      |                               |
| Persona de contacto                  |                               |
| Dirección completa                   |                               |
| Código Postal                        |                               |
| Municipio                            |                               |
| Provincia                            |                               |
| Teléfono de contacto                 |                               |
| Correo electrónico                   |                               |

| Formas de pago |                                                                                |                                                                                                    |  |
|----------------|--------------------------------------------------------------------------------|----------------------------------------------------------------------------------------------------|--|
|                |                                                                                |                                                                                                    |  |
|                | Si ya es Ud. Cliente y desea utilizar su forma habitual de pago, indíquelo 🛛 🗌 |                                                                                                    |  |
|                | ¢                                                                              | Transferencia bancaria a la cuenta de Camerdata<br>CCC 2100-0832-64-0200412391<br>(Para formalizar el pedido remitir el comprobante al fax: 934 15 61 65<br>ó a: informacion@camerdata.es) |  |
|                | 0                                                                              | Tarjeta de crédito (16 dígitos)                                                                                                    |  |
|                | 0                                                                              | Pago por teléfono (tarjeta de crédito) 902 21 42 21                                                                                                    |  |

Cumplimente el formulario con sus datos, decida la forma de pago y pulse el botón <enviar>.

Observe que si usted ya es cliente de Camerdata, si lo desea puede seleccionar la forma de pago que ya viene utilizando con nosotros.

Mensaje enviado correctamente: Próximamente recibirá en la dirección de correo electrónico que nos ha proporcionado, el código de licencia solicitado para Professional Map 3.0.

Tras pulsar el botón <enviar> el sistema le informa automáticamente que su petición ha sido enviada correctamente.

- Si usted es cliente de Camerdata, recibirá su licencia en 48h y se le facturará a final de mes conjuntamente con la cuota mensual.
- Si usted no es cliente de Camerdata, una vez formalizado el pago recibirá su licencia por e-mail.

## ¿Cómo registrarse?

Pulse sobre la opción "Introducir clave" del menú inicial:

| 🧐 Información de Licencia                                                                                                    | × |  |  |
|----------------------------------------------------------------------------------------------------|---|--|--|
| <b>Registro de Licencia</b><br>Registre su Licencia de Professional Mapl, para sacar el mayor rendimiento de su aplicativo y<br>beneficiarse de las actualizaciones de software y cartografía |   |  |  |
| Introduzca el Código de Licencia que se le ha suministrado junto a la instalación:                                                                                                    |   |  |  |
| <u>O</u> pciones Cancelar <u>R</u> egistrar >                                                                                                    | ] |  |  |

Introduzca su código de licencia que habrá recibido por e-mail y pulse el botón <Registrar>

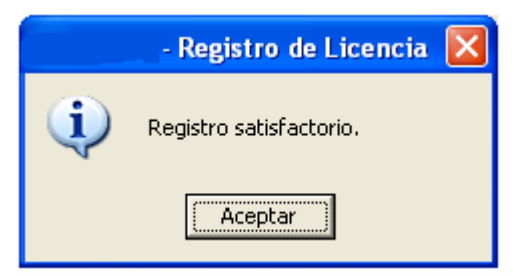

Pulse sobre el botón <Aceptar>

Si falla la conexión, deberá hacer el registro desde la opción manual:

|                   | - Registro de Licencia                                                                                                    |  |
|-------------------|----------------------------------------------------------------------------------------------------|--|
|                   | No se ha podido establecer conexión con el servidor de validación de Licencias.                                               |  |
| $\mathbf{\omega}$ | Verifique su conexión a Internet o contacte con Camerdata (Teléfono: +34 902 21 42 21)<br>para proceder a su registro manual. |  |
|                   | (Unable to connect to the host.)                                                                                              |  |
|                   | Aceptar                                                                                                    |  |

Pulse <Aceptar>

| 🧐 Información de Licencia                                                                                                    |          |                     |  |  |
|----------------------------------------------------------------------------------------------------|----------|---------------------|--|--|
| Registro de Licencia                                                                                                    |          |                     |  |  |
| Registre su Licencia de Professional Mapl, para sacar el mayor rendimiento de su aplicativo y<br>beneficiarse de las actualizaciones de software y cartografía |          |                     |  |  |
| Introduzca el Código de Licencia que se le ha suministrado junto a la instalación:                                                                             |          |                     |  |  |
|                                                                                                    |          |                     |  |  |
| <u>Opciones</u><br>Registro manual                                                                                                    | Cancelar | <u>R</u> egistrar > |  |  |
| Configurar conexión                                                                                                    | ⊖<br>∓   |                     |  |  |

Pulse el botón <Opciones> en la misma pantalla de Registro de licencia, y seleccione la opción Registro manual.

| 🧐 Información de Licencia                                                                                                    | × |
|----------------------------------------------------------------------------------------------------|---|
| <b>Registro de Licencia</b><br>Registre su Licencia de Professional Mapl, para sacar el mayor rendimiento de su aplicativo y<br>beneficiarse de las actualizaciones de software y cartografía      |   |
| Introduzca el Código de Licencia que se le ha suministrado junto a la instalación:          1THRK       -       5M5E0       -       P4WB5       -       BAMMG       -       79469                  |   |
| Para registrar su licencia, contacte con Camerdata a:<br>· Teléfono: +34 902 21 42 21<br>· Email: informacion@camerdata.es<br>Introduzca la nueva clave de registro que se le ha suministrado:<br> |   |
| <u>O</u> pciones Cancelar <u>R</u> egistrar >                                                                                                    |   |

Su número de licencia aparecerá automáticamente escrito en las 5 primeras casillas, en la sexta casilla el sistema le asignará un nuevo código que podrá utilizar para solicitar una nueva clave de registro (contraclave) a Camerdata : telf. 902 21 42 21 o por e-mail información@camerdata.es

| 🧐 Información de Licencia 🛛 🔀                                                                                                    |
|----------------------------------------------------------------------------------------------------|
| <b>Registro de Licencia</b><br>Registre su Licencia de Professional Mapl, para sacar el mayor rendimiento de su aplicativo y<br>beneficiarse de las actualizaciones de software y cartografía                                           |
| Introduzca el Código de Licencia que se le ha suministrado junto a la instalación:          1THRK       _       5M5E0       _       P4WB5       _       BAMMG       _       79469                                                       |
| Para registrar su licencia, contacte con Camerdata a:<br>· Teléfono: +34 902 21 42 21<br>· Email: informacion@camerdata.es<br>Introduzca la nueva clave de registro que se le ha suministrado:<br>94KNH _ N8PJM _ FEFCR _ TQU7A _ CYQ0E |
| <u>O</u> pciones Cancelar <u>R</u> egistrar >                                                                                                    |

Introduzca lanuela licencia en las casillas inferiores y pulse el botón <Registrar> para acceder a la pantalla de bienvenida al programa Professional Map

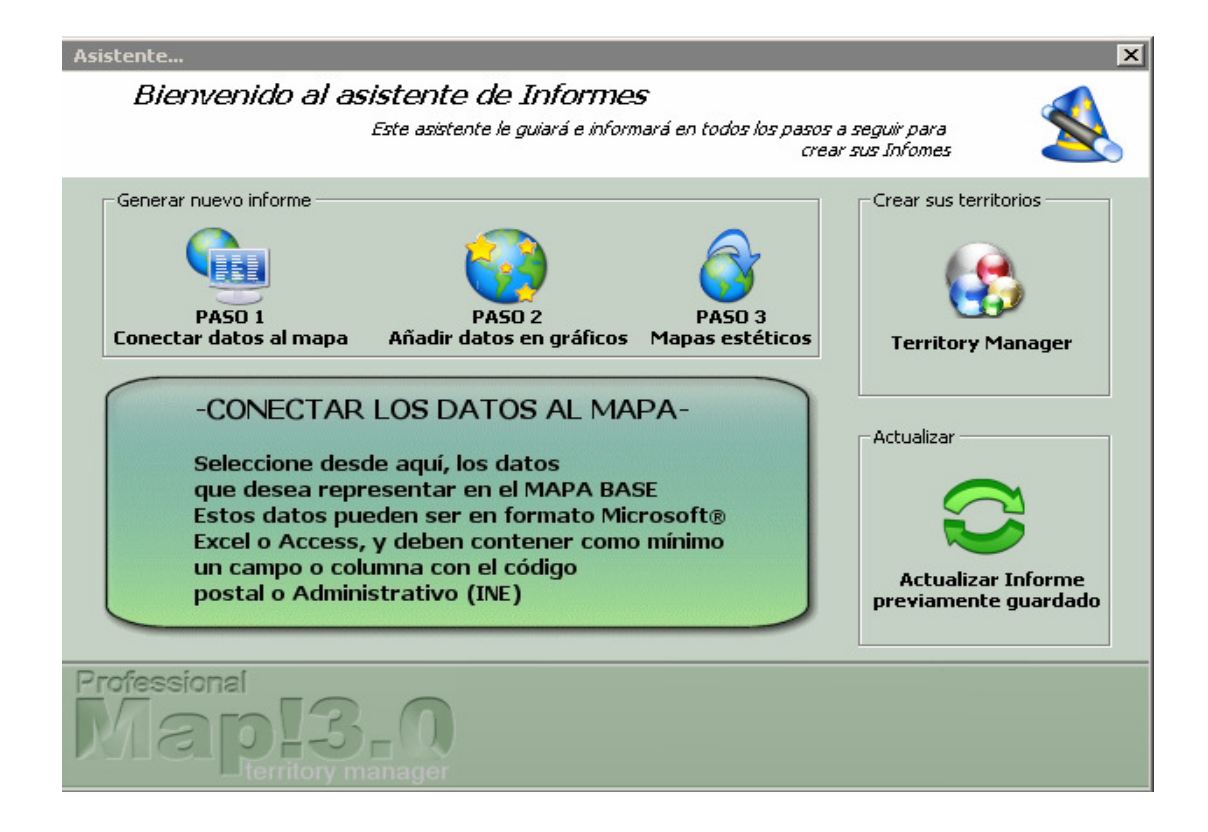